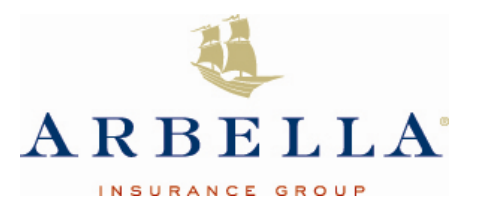

## 1. To Review the Report

Review your online BOP Renewal Questionnaires and submit electronically with the click of a button. Easy to find, just click on the "NEW! BOP Renewal Questionnaire" link under Commercial Lines Tools on *ARBELLA CONNECT* ™home page.

| ARBEI            | $_{\rm LA}$  | CON      | NECT <sup>™</sup> .                                         |             |                                  |                                                                |  |
|------------------|--------------|----------|-------------------------------------------------------------|-------------|----------------------------------|----------------------------------------------------------------|--|
| WORK IN PROGRESS | NEW BUSINESS |          | POLICY & BILLING                                            | TOOL        | S & GUIDES                       | AGENCY RESOURCES                                               |  |
| QUICK SEARCH     |              | ARBI     | ELLA CONNECT                                                | - EVER      | NTHING YOU                       | NEED TO SUCCEED!                                               |  |
| Policy Search    | *            | F        | Personal Lines                                              |             | ercial Lines                     | All Lines                                                      |  |
| Policy number:   |              | сомм     | ERCIAL LINES TOOLS                                          |             | NEW BUSINES                      | s                                                              |  |
| Last name:       |              | These t  | ools and guides to researcl<br>ctive business are also inte | n<br>grated | To get a quote<br>select a produ | or complete an application,<br>lot and click the Start button. |  |
| First name:      |              | into our | online applications.                                        | -           | Select One                       | Start                                                          |  |
| Submit Reset     |              | = NEW    | r: <u>BOP Renewal Questionna</u><br>erence Center           | lire        | <u>BOP Quick Q</u>               | uote                                                           |  |

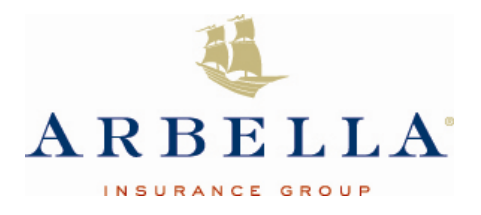

#### Important Information about Online BOP Renewal Questionnaires

- Completed renewal questionnaires must be submitted for underwriting consideration in order to properly price and determine continued acceptability of the BOP policy. All changes must meet Arbella's BOP Underwriting Guidelines and Rules. Manuals are located in the CL Reference Center.
- 2. The renewal questionnaires will be required for a period of *one-year* for conversion purposes.
- 3. Questionnaires submitted electronically will remain online for 30 days after renewal date for reviewing for agents. Internal users will continue to have access to the form.
- 4. Online questionnaires provide a snapshot of the policy based on the current information on file and allow electronic entry of new or updated information required for renewal consideration. Review, enter required information as needed, and electronically submit to Arbella with a click of a button. <u>IMPORTANT YOU MUST CLICK "SAVE" IN ORDER TO VIEW CHANGES ON THE PDF.</u>
- 5. An online indicator "DUE DATE" turns red and a <sup>II</sup> will appear for questionnaires not received for policies that renew in 70 days. Refer to the reminder by clicking on the <sup>II</sup>. Electronically submit a completed questionnaire by the listed "DUE DATE."
- 6. Check questionnaire status using the "'REQUEST STATUS" drop down feature. There are <u>three statuses</u>:

| "NOT SUBMITTED" | A completed questionnaire is due and has not been submitted to Arbella                                               |
|-----------------|----------------------------------------------------------------------------------------------------|
| "SUBMITTED"     | A completed questionnaire was submitted electronically to Arbella and will be reviewed by Underwriting               |
| "RECEIVED"      | A completed questionnaire was received by Arbella via U.S. mail, fax, or email and will be reviewed by Underwriting. |

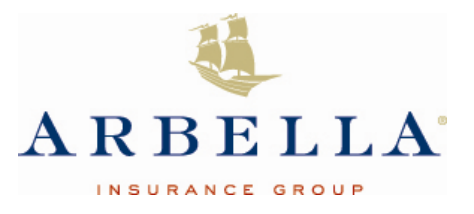

1. Report Displays in "RENEWAL DATE" order – earliest date displays (Please Note: Policy#, Insured Name & Insured Address will display):

| ARBELL                       | $\mathbf{A}^{*}$                                       |                                                      |                                                       |                                                                 |                                         | >>                                         | > AGENT LOGOUT    |
|------------------------------|--------------------------------------------------------|------------------------------------------------------|-------------------------------------------------------|-----------------------------------------------------------------|-----------------------------------------|--------------------------------------------|-------------------|
| WORK IN PROGRESS             | NEW BUSINESS                                           | POLICY & BILLING                                     | TOOLS & GUIDES                                        | AGENCY RESOURCES                                                | REPO                                    | DRTS                                       | CLAIMS            |
| BOP RENEWAL REPORT:          | AGENCY 100285 - DO                                     | WLING INS AGCY INC                                   |                                                       |                                                                 |                                         | 🌇 Help                                     | Print All Records |
| Producer: All Producers      | *                                                      | Renewal Month:                                       | ✓ Request                                             | Status:                                                         | Update                                  | Nore Options                               |                   |
| Currently displaying policie | s for AGENCY 100285                                    |                                                      | 1 - 10 of 13 <u>N</u>                                 | lext                                                            |                                         |                                            |                   |
| RENEWAL POLIC                | Y INSU                                                 | RED NAME                                             |                                                       | ADDRESS                                                         | PRODUCER                                | DUE DATE                                   | STATUS            |
| 09-01-2013                   | R                                                      |                                                      |                                                       |                                                                 | 28400                                   | 07-13-2013                                 | Submitted         |
| 09-13-2013                   |                                                        |                                                      |                                                       |                                                                 | 28400                                   | 07-25-2013                                 | Submitted         |
| 09-21-2013                   |                                                        |                                                      |                                                       |                                                                 | 28341                                   | 08-02-2013 🛽                               | Not Submitted     |
| 09-22-2013                   |                                                        |                                                      |                                                       |                                                                 | 28400                                   | 08-03-2013 🛽                               | Not Submitted     |
| 10-10-2013                   |                                                        |                                                      |                                                       |                                                                 | 28400                                   | 08-21-2013                                 | Submitted         |
| 10-21-2013                   |                                                        |                                                      |                                                       |                                                                 | 28400                                   | 09-01-2013                                 | Submitted         |
| 10-25-2013                   |                                                        |                                                      |                                                       |                                                                 | 28400                                   | 09-05-2013 🗳                               | Not Submitted     |
| 10-28-2013                   |                                                        |                                                      |                                                       |                                                                 | 28400                                   | 09-08-2013 🗳                               | Not Submitted     |
| 10-30-2013                   |                                                        |                                                      |                                                       |                                                                 | 28400                                   | 09-10-2013 IJ                              | Not Submitted     |
| 11-01-2013                   |                                                        |                                                      |                                                       |                                                                 | 28400                                   | 09-12-2013 🖬                               | Not Submitted     |
| <u>Agent Home Pao</u><br>Di  | ae <u>Work in Progress</u><br>sclaimer <u>Terms of</u> | New Business Policy & I<br>Use and Privacy Statement | Billing <u>Tools &amp; Guid</u><br>Privacy Policy Cop | l <u>es</u> <u>Aqency Resources</u><br>byright © 2013 Arbella M | <u>Reports</u> <u>Cla</u> utual Insurar | <u>aims</u> <u>Site Map</u><br>nce Company | <u>E-mail Us</u>  |

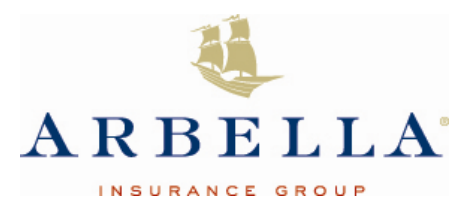

## To Filter or Search the Report

1. To filter questionnaires based on "Producer" (select producer code or "All Producers"), "Renewal Month" (select month) or "Request Status" ("Not Submitted", "Submitted", or "Received") choose option desired and click **"Update".** The desired results will display. The current filter selections will always display at the top of the screen.

| ARBELL                                                                         | $\mathbf{A}^{*}$    |                    |                        |                  |                     | >>> AGENT LOGOUT  |
|--------------------------------------------------------------------------------|---------------------|--------------------|------------------------|------------------|---------------------|-------------------|
| WORK IN PROGRESS                                                               | NEW BUSINESS        | POLICY & BILLING   | TOOLS & GUIDES         | AGENCY RESOURCES | REPORTS             | CLAIMS            |
| BOP RENEWAL REPORT:<br>Producer: All Producers<br>Currently displaying policie | AGENCY 100285 - DOW | ILING INS AGCY INC | ✓ Request S            | itatus:          | Update More Options | Print All Records |
|                                                                                |                     |                    | 1 - 10 of 13 <u>Ne</u> | ext              |                     |                   |

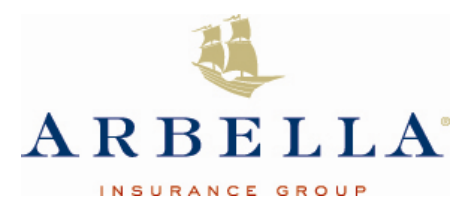

2. To search by "Policy Number", click "More Options" – the search will be independent of the current filter settings and will return the possible matches.

| ARBELL                                 | $\mathrm{A}^{\circ}$ |                   |                                |                  |                     | >>> AGENT LOGOUT    |
|----------------------------------------|----------------------|-------------------|--------------------------------|------------------|---------------------|---------------------|
| WORK IN PROGRESS                       | NEW BUSINESS         | POLICY & BILLING  | TOOLS & GUIDES                 | AGENCY RESOURCES | REPORTS             | CLAIMS              |
| BOP RENEWAL REPORT:                    | AGENCY 100285 - DOW  | LING INS AGCY INC |                                |                  | 🖳 Help              | Print All Records   |
| Producer: All Producers Policy Number: | Search               | Renewal Month:    | ✓ Request Sea                  | tatus: 🛛 🖌       | Update Less Options |                     |
| Currently displaying policies          | s for AGENCY 100285  |                   | 1 - 10 of 13 <u>Ne</u>         | <u>xt</u>        |                     |                     |
| o View and Update C                    | Questionnaire        |                   |                                |                  |                     |                     |
| 1. To view, click on <u>r</u>          | policy number:       |                   |                                |                  |                     |                     |
| 10-25-2013 7500026770                  | ) Alex's Bar & Grill | 123 Ma<br>MA 02   | arudy Drive S. Weymouth<br>190 | l,               | 28400 09-05-2       | 013 🛿 Not Submitted |

2. The BOP Renewal Questionnaire will display. There are currently two required fields - <u>FEIN or TAX ID#</u> and <u>Estimated Annual Gross</u> <u>Sales.</u> Please fill as much information out as possible so that we can promptly and properly process your renewal policy.

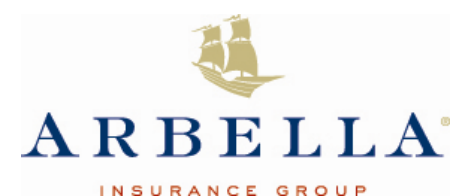

Agent Home Page | Arbella.com ARBELLA CONNECT" » AGENT LOGOUT BOP POLICY RENEWAL QUESTIONNAIRE Printable PDF Return to search Policyholder(s): Policy Number: Alex's Bar and Grill 7500026770 Renewal Date: Agency Name: DOWLING INS AGCY INC 123 Marudy Drive Agency Code: 100285 S.Weymouth, MA 02190 Producer Code: 28400 Annual Expiring Premium: \$3,248.00 Questionnaire Status: Not Submitted Required Field 1. \* FEIN or TAX ID#: 2. Have there been any material changes to the risk in the past year? 🔿 Yes 🔿 No If yes, describe the changes. 0/90 3. Have there been any changes with regard to management in the past year? ○ Yes ○ No If yes, describe the changes. 0/90 4. \* Estimated Annual Gross Sales: ○ Yes ○ No 5. Any additional locations or buildings? If yes, describe and include building age, number of stories, etc. 0/130 🔿 Yes 🔿 No 6. Do you want Employment Practices Liability Coverage? If yes, Number of Employees: 🔿 Yes 🔿 No 7. Do you want Data Breach Coverage? 8. If eligible, would you like us to combine your BOP Renewal bill with your Commercial Auto bill? 🔿 Yes 🔿 No Additional Comments 0/250 We appreciate and thank you for promptly providing your responses to this questionnaire. Your answers are needed to properly process your renewal policy. Your answers will not automatically increase, enhance, modify, or delete any coverage. Failure to complete this questionnaire might cause a delay in the issuance of the policy renewal. SAVE SUBMIT CANCEL

September 13

Agent Home Page Work in Progress New Business Policy & Billing Tools & Guides Agency Resources Reports Claims Site Map E-mail Us Disclaimer Terms of Use and Privacy Statement Privacy Policy Copyright © 2013 Arbella Mutual Insurance Company

Page 6 of 9

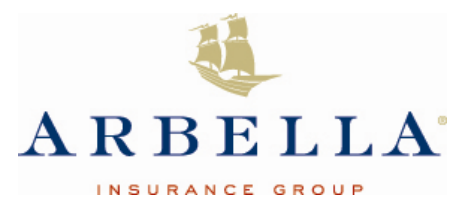

- 3. To save changes to a questionnaire at any time before submission, click located at bottom of screen. A "Successful Save" message will display briefly then fades. <u>IMPORTANT YOU MUST CLICK "SAVE" IN ORDER TO VIEW CHANGES ON THE PDF.</u>
- 4. To print, click on located at top right hand side of the screen. <u>IMPORTANT YOU MUST CLICK "SAVE" IN ORDER</u>
   <u>TO VIEW CHANGES ON THE PDF.</u>
- 5. To return to search, click on Return to search located at top right hand side of screen.
- 6. Required Fields: If adding or changing information, all fields within the section are required. If required information is missing, hard stop message will display at top of screen and will not allow user to **"SUBMIT".** Sections that require mandatory entry are:
  - a. FEIN or TAX ID #
  - b. Estimated Annual Gross Sales

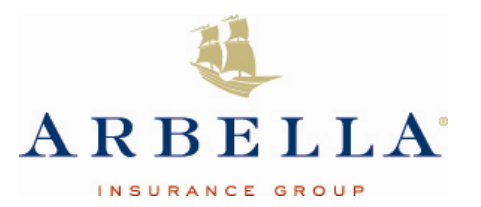

|                                                                            | • -        |
|----------------------------------------------------------------------------|------------|
|                                                                            | ^ Requ     |
| 1. * FEIN or TAX ID#:                                                      |            |
| 2. Have there been any material changes to the risk in the past year?      | 🔿 Yes 🔿 No |
| If yes, describe the changes.                                              |            |
|                                                                            |            |
|                                                                            |            |
| 0/00                                                                       |            |
| 3. Have there been any changes with regard to management in the past year? |            |
| 5. have more been any changes with regard to management in the past year?  |            |
| n yes, describe the changes.                                               |            |
|                                                                            |            |
|                                                                            |            |
| 0/90                                                                       |            |
| 4. * Estimated Annual Gross Sales:                                         |            |
|                                                                            |            |

2. A confirmation screen will display showing a SUBMITTED status and an option to print the submitted questionnaire.

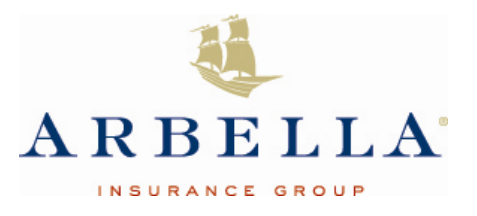

A submitted questionnaire will display a status of <u>SUBMITTED.</u>

| 10-25-2013 | 7500026770 | Alex's Bar & Grill | 123 Marudy Drive S. Weymouth, MA 02190 | 28400 | 09-05-2013 | Submitted |
|------------|------------|--------------------|----------------------------------------|-------|------------|-----------|
|------------|------------|--------------------|----------------------------------------|-------|------------|-----------|

4. A submitted questionnaire will display **QUESTIONNAIRE STATUS: SUBMITTED** and will no longer display the "SUBMIT" button. Once submitted, additional changes can no longer be electronically sent. The submitted questionnaire will be reviewed by Underwriting for changes and approval. Contact your Underwriter if a change was submitted in error or if additional changes are needed.

| TOU HAVE SUCCESSFULLT SUBMITTED THE DOP RENEWAL QUESTIONN | NAIRE. | RE. |
|-----------------------------------------------------------|--------|-----|
|-----------------------------------------------------------|--------|-----|

Submission Date: Sun, Sep 01, 2013 12:41:13 EDT Agency: DOWLING INS AGCY INC Agency Code: 100285 Vicy Number: 7500026770 Policyholder Name: Alex's Bar & Grill

Status: Submitted

#### Printable Questionnaire

This renewal questionnaire may be subject to additional review and validation by the company; this is not a contract or a binder of coverage.

Please print this page and keep it for records.

Return to search